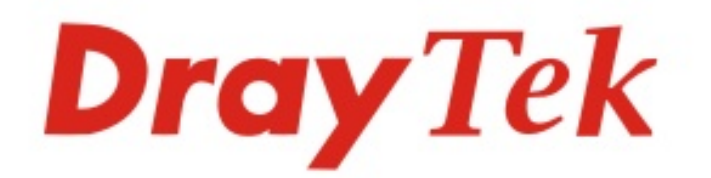

# VigorAP 910C

### 吸頂式專業商用級無線基地台

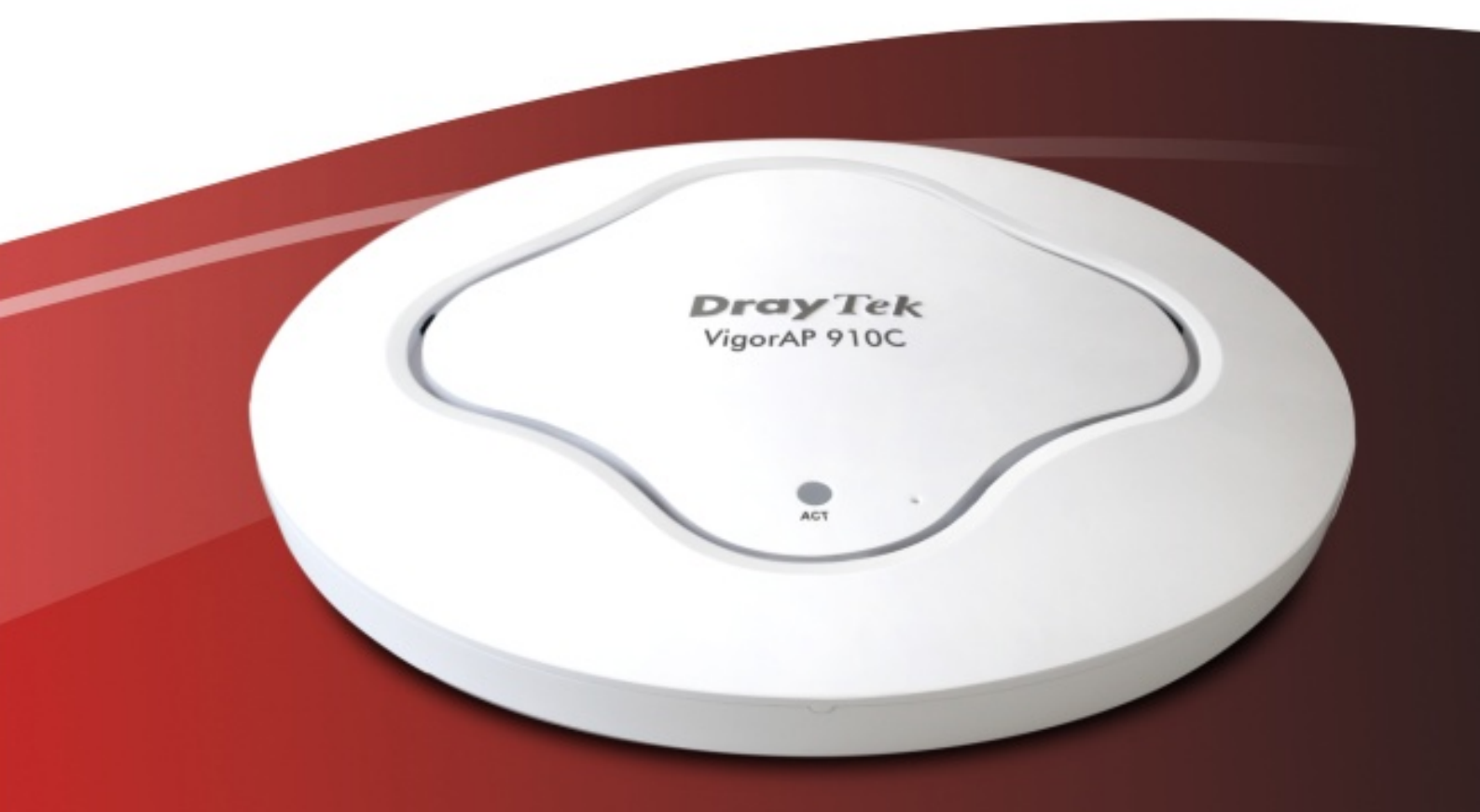

# 快速安裝手冊

V1.0

# VigorAP 910C 吸頂式專業商用級無線基地台

## 快速安裝手冊

版本: 1.0 韌體版本: V1.1.3\_RC1 日期: 2015 年 4 月 17 日

#### 保固

自使用者購買日起一年內為保固期限,請將您的購買收據保存一年,因為它可以證明您的購買日期。建議登入 Web 介面註冊您的 Vigor 基地台,成 為會員後,將可獲得延長一年的保固期限。當本產品發生故障乃導因於製作及(或)零件上的錯誤,只要使用者在保固期間內出示購買證明,居易科技 將採取可使產品恢復正常之修理或更換有瑕疵的產品(或零件),且不收取任何費用。居易科技可自行決定使用全新的或是同等價值且功能相當的再製 產品。

下列狀況不在本產品的保固範圍內:(1)若產品遭修改、錯誤(不當)使用、不可抗力之外力損害,或不正常的使用,而發生的故障;(2)隨附軟體或是 其他供應商提供的授權軟體;(3)未嚴重影響產品堪用性的瑕疵。

#### 歐盟聲明

廠商: 居易科技股份有限公司.

地址: 新竹縣湖口鄉新竹工業區復興路 26 號

產品: VigorAP 910C

DrayTek 公司聲明 VigorAP 910C 服從以下基本要求以及其他 R&TTE 指令(1999/5/EEC)的相關規定。產品根據 EN55022/Class B 以及 EN55024/Class B 規範,遵從電磁相容性(EMC)指令 2004/108/EC。 產品根據 EN60950-1 規範,遵從低壓(LVD)2006/95/EC 的要求。 台灣 NCC 規定

注意!依據低功率電波輻射性電機管理辦法

第十二條 經型式認證合格之低功率射頻電機,非經許可,公司、商號或使用者均不得擅自 變更頻率、加大功率或變更原設計之特性及功能。

第十四條 低功率射頻電機之使用不得影響飛航安全及干擾合法通信;經發現有干擾現象 時,應立即停用,並改善至無干擾時方得繼續使用。前項合法通信,指依電信規 定作業 之無線電信。低功率射頻電機須忍受合法通信或工業、科學及醫療用電波 輻射性電機設備之干擾。

#### 法規資訊

聯邦通信委員會干擾聲明

此設備經測試,依照 FCC 規定第 15 章,符合 B 級數位器件的限制標準。這些限制是為居住環境不受有害的千擾,而提供合理的保護。若沒有按指 導進行安裝和使用,此器件生成、使用以及發射出的無線電能量可能會對無線電通訊有害的千擾。然而,我們並不保證在特殊安裝下,不會產生干 擾。如果此產品確實對無線電或電視接受造成了有害的千擾(可以透過開關路由器來判定),我們建議用戶按照以下的幾種方法之一來解決干擾:

CCAH14LP0110T1

- 重新調整或定位接收天線。
- 增加設備和接受器之間的間隔。
- 將設備接到一個與接受者不同的回路的出口。
- 請代理商或是有經驗的無線電/電視技師協助處理。

此產品符合 FCC 規定的第15部分。其運作將有以下兩個情況:

- (1) 此產品件不會造成有害的干擾,並且
- (2) 此產品可能會遭受其他接收到的干擾,包括那些可能造成不良運作的干擾。

此設備的安裝與操作要離使用者之最小距離為 20 公分。電磁波曝露量 MPE 標準値 1mW/cm2 , 送測產品實測值為: 0.3046 mW/cm2。 請造訪 http://www.draytek.com/user/AboutRegulatory.php

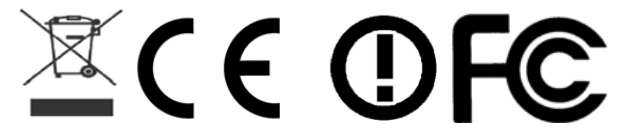

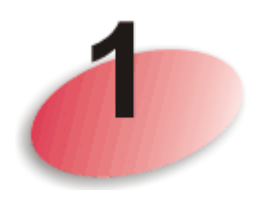

包裝内容

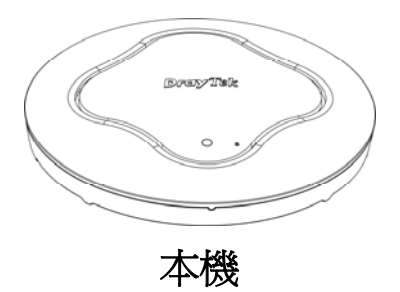

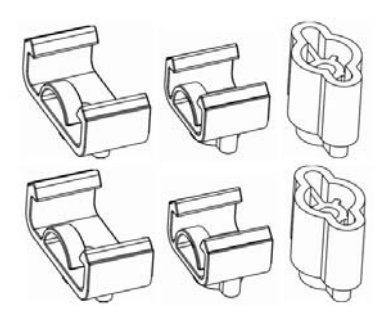

導軌配件 (輕鋼架用)

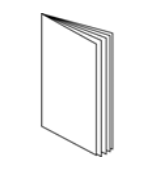

快速安裝手冊

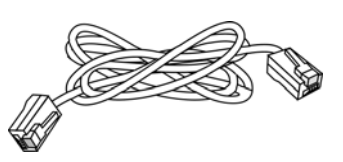

RJ-45 纜線 (乙太網路)

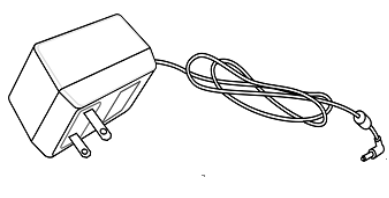

電源變壓器

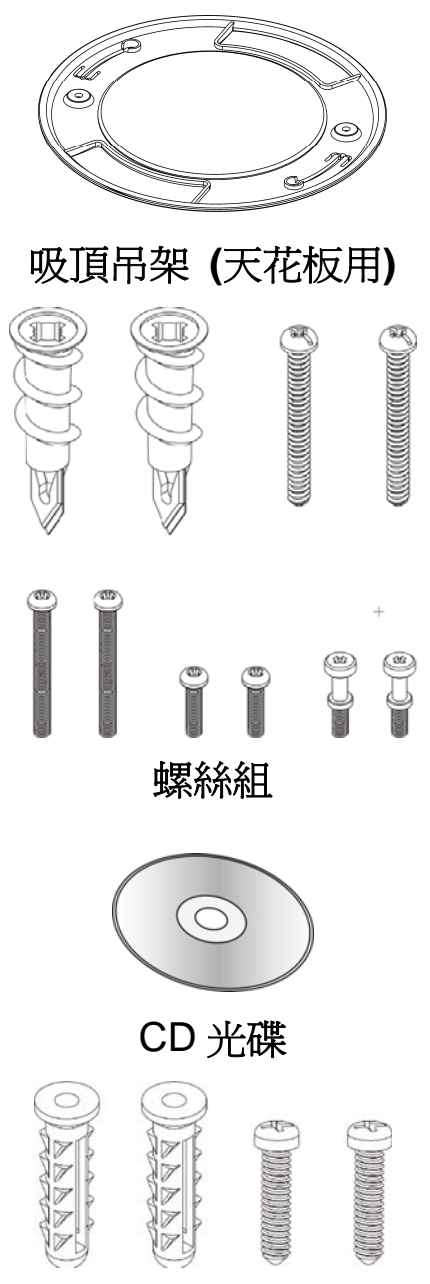

壁掛螺絲組

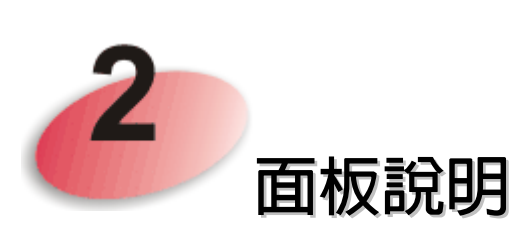

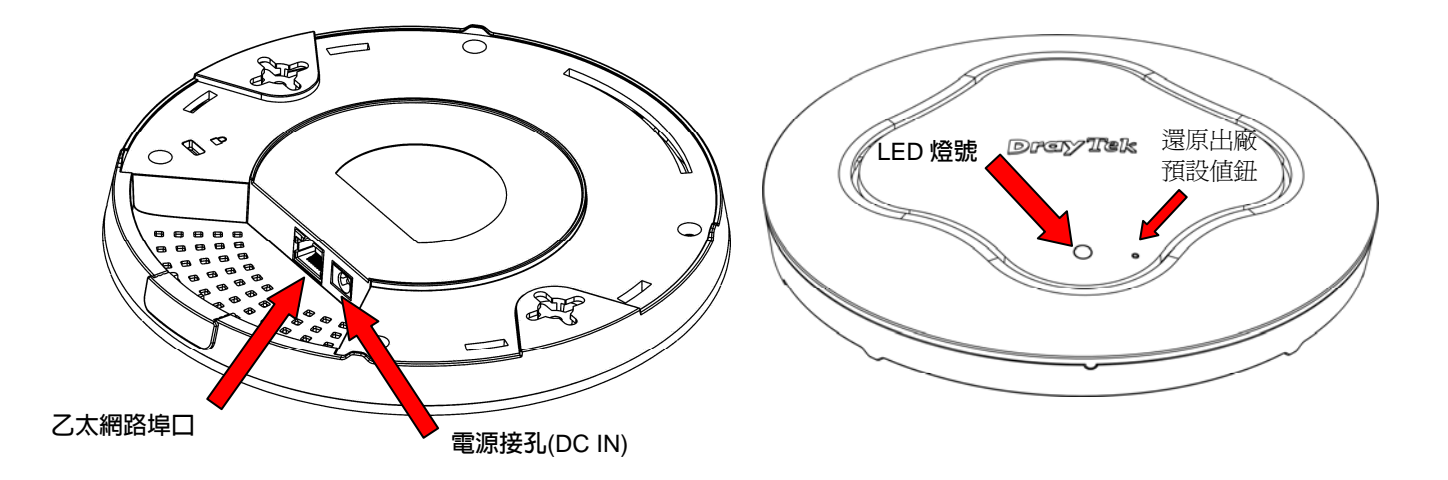

| LED 燈號     | 狀態        | 說明                             |
|------------|-----------|--------------------------------|
| 藍燈         | 亮燈        | 基地台啓用中。                        |
| 紫燈         | 亮燈        | 基地台已開機。                        |
| 黃燈         | 閃爍        | 偵測到錯誤發生。                       |
| 熄燈         | 熄燈        | 基地台未開機。                        |
| 底部連接介面     |           | 說明                             |
| 乙太網路埠口(1   | Ethernet) | xDSL/Cable 數據機(Giga 等級)、電腦或路由器 |
|            |           | 設備連接口。                         |
| 電源接孔 12V I | DC IN     | 連接電源變壓器。                       |
| 上方小插孔      |           | 說明                             |
| 還原出廠預設値    | 直鈕        | 當基地台發生任何錯誤時,可利用尖銳的物品           |
|            |           | (例如:迴紋針、圖釘)壓住此鈕超過 10 秒,接       |
|            |           | 著鬆開此鈕,基地台將立即還原成出廠預設值。          |
|            |           | 當紫燈再次亮起時,即表示基地台已重新開啓並          |
|            |           | 準備妥當。                          |

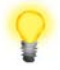

注意:請將附件置於孩童無法取得之處以策安全。

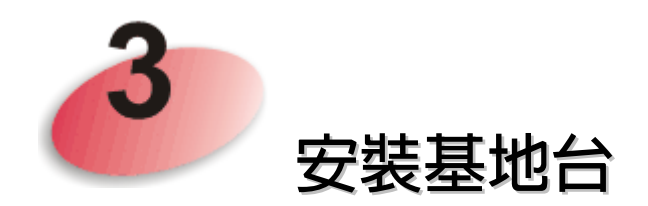

約略分為四種,直接安裝於木質天花板、水泥或硬質天花板、架設於輕鋼架 以及掛於牆壁上。

#### 3.1 安裝於木質天花板上

- 將吸頂吊架放在您想要安裝的天花板下方,鎖上螺絲2根(如圖步驟1), 將吊架牢牢鎖緊。
- 2. 當吊架定位之後,基地台底部也鎖上螺絲2根(如圖步驟2)。
- 3. 將基地台對準吊架下方,將步驟2的螺絲套上吊架上的孔洞(如圖步驟3)。
- 4. 慢慢旋轉基地台,讓螺絲沿著吊架的凹槽前進,直到穩固為止。

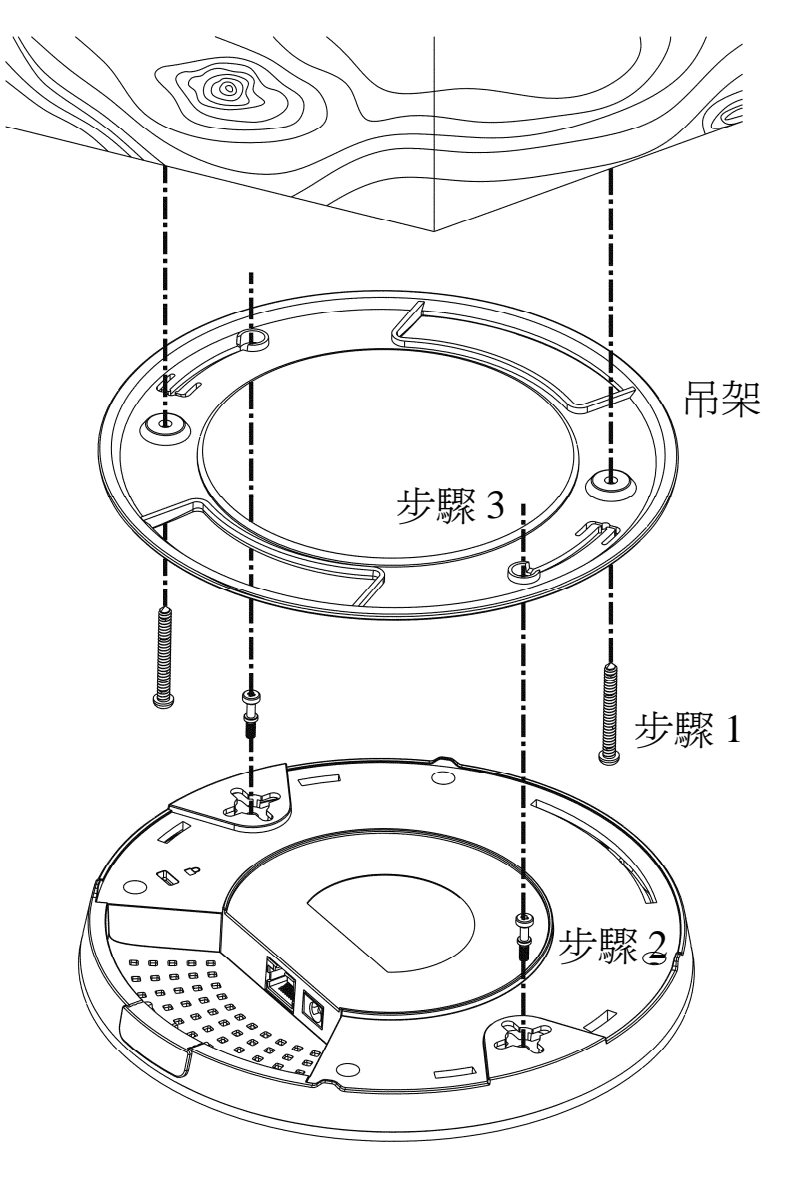

#### 3.2 安裝於硬質天花板上(如石膏板)

- 將吸頂吊架放在您想要安裝的天花板下方,先釘上螺絲套筒2根(如圖步 驟1)。
- 將穿過吊架的螺絲2根對準並插入步驟1的螺絲套筒(如圖步驟2),鎖緊以便提供更強的支撐力道。
- 3. 當吊架定位之後,基地台底部也鎖上螺絲2根(如圖步驟3)。
- 4. 將基地台對準吊架下方,將螺絲套上吊架上的孔洞(如圖步驟4)。
- 5. 慢慢旋轉基地台,讓螺絲沿著吊架的凹槽前進,直到穩固為止。

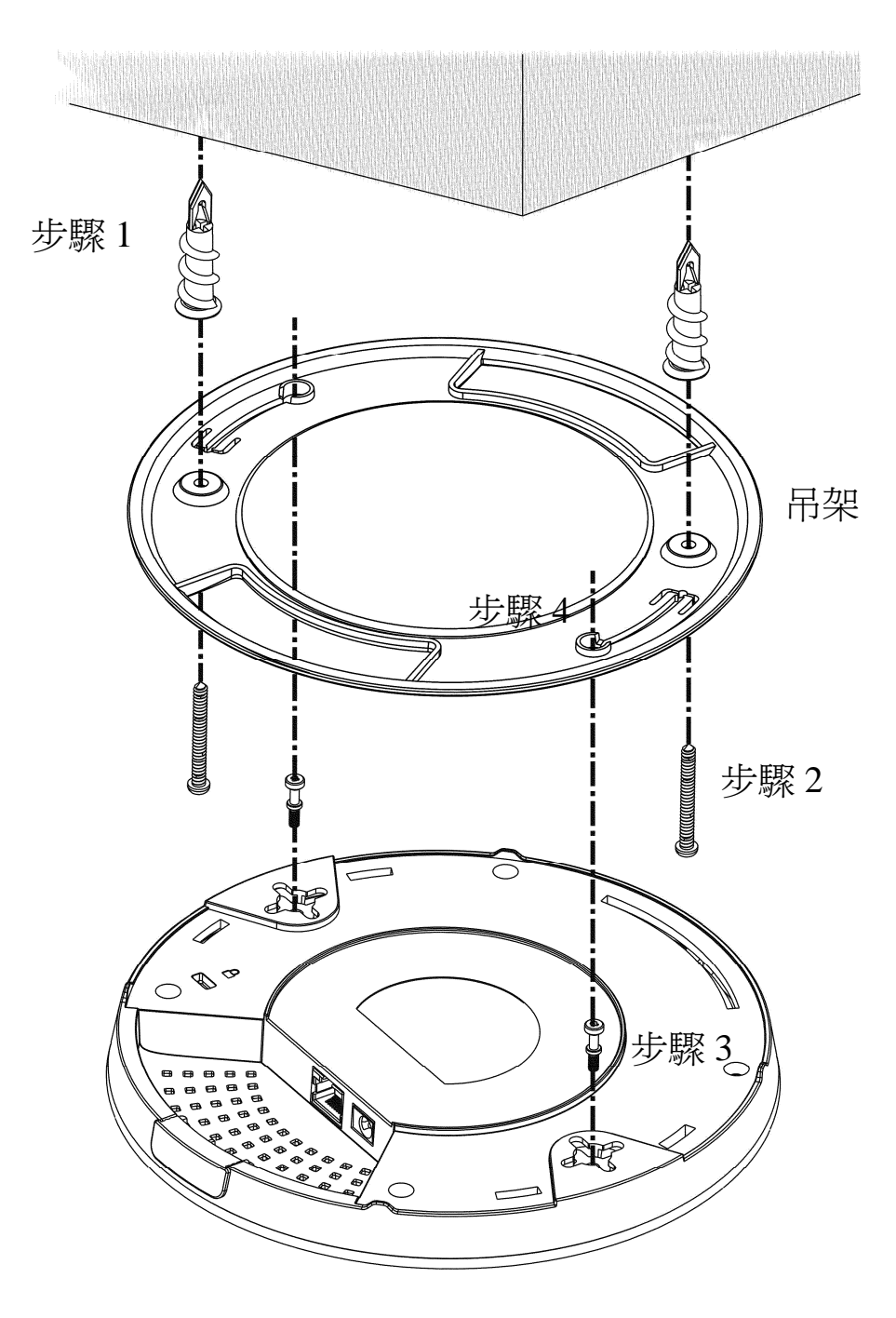

#### 3.3 安裝於天花板的輕鋼架上

- 1. 請自隨機附贈的導軌(T-Rail)支架配件中選擇一組適合的尺寸。
- 2. 將導軌支架放在本機底部的掛孔上,再鎖上螺絲。

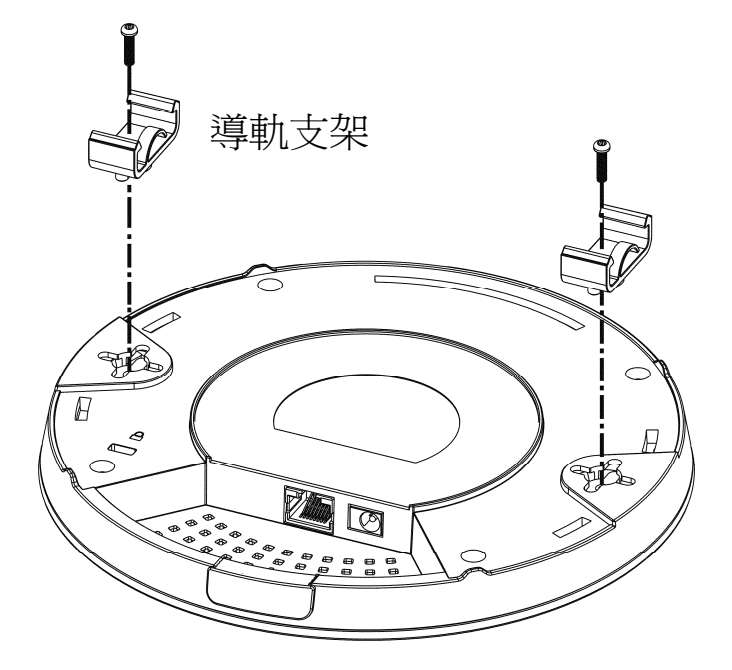

 如果您希望導軌支架與本機之間能有較大的空隙,可在支架與本機中間 加裝另一組增高支架,螺絲則改用長螺絲。

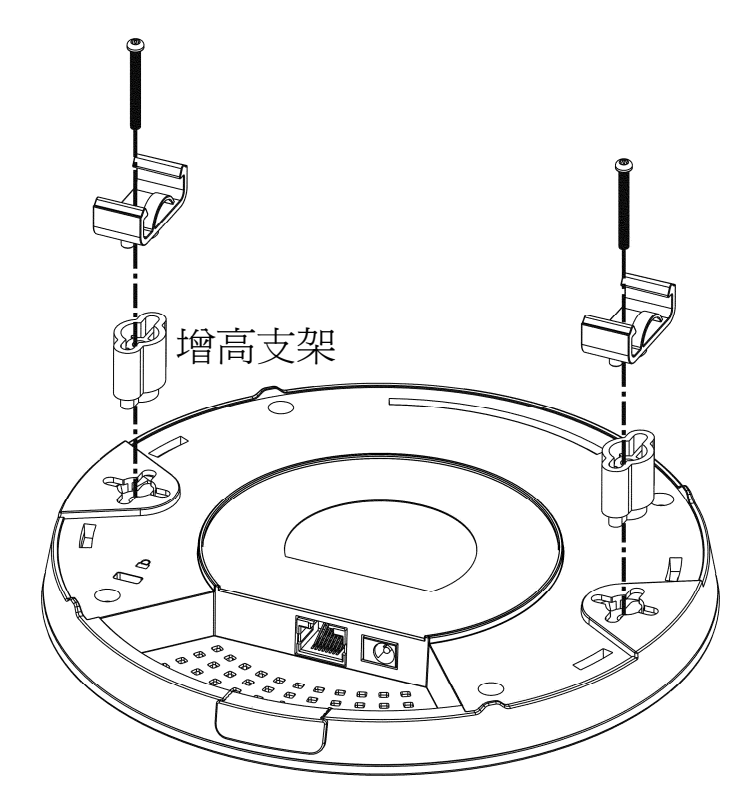

4. 透過導軌支架將基地台夾在輕鋼架上。

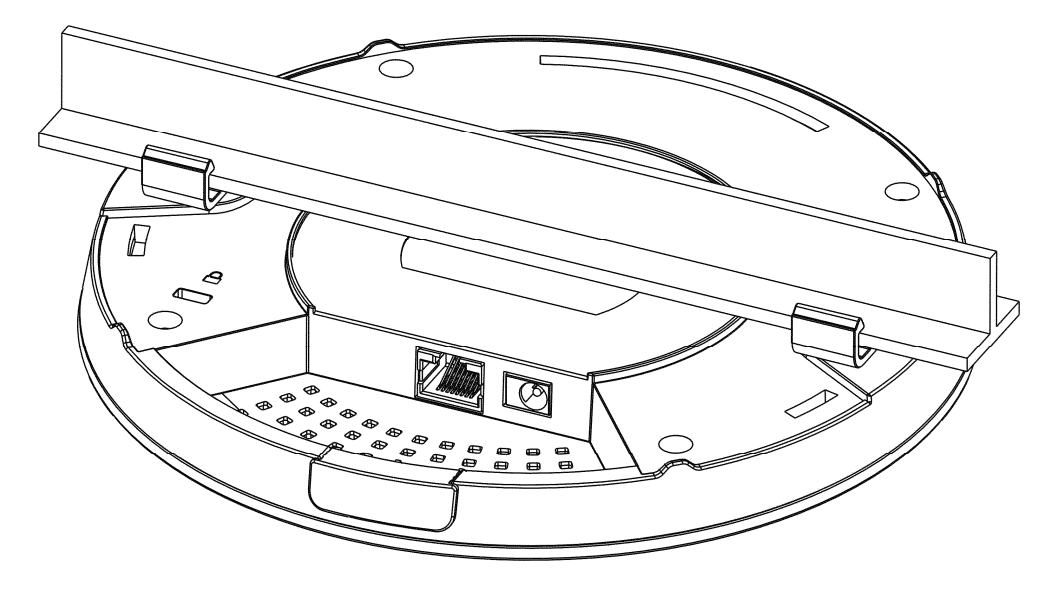

警告: 下圖顯示的螺絲組僅適用於壁掛安裝。若不慎使用此組螺絲於 天花板安裝上,將有掉落的危險。

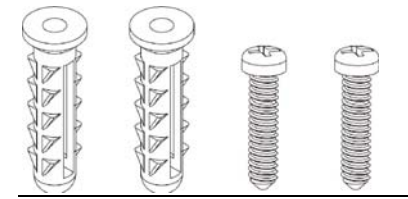

#### 3.4 安裝於牆壁上

VigorAP的底部有鎖孔式安裝槽,您可以各種(例如12、3、6或9點鐘)方向將基地台安裝在牆壁上,但請注意側進線缺口的位置,需方便纜線通過。

1. VigorAP 的包裝盒中附有一張模板,讓您能在牆壁上計算並打上正確的螺絲 間距。

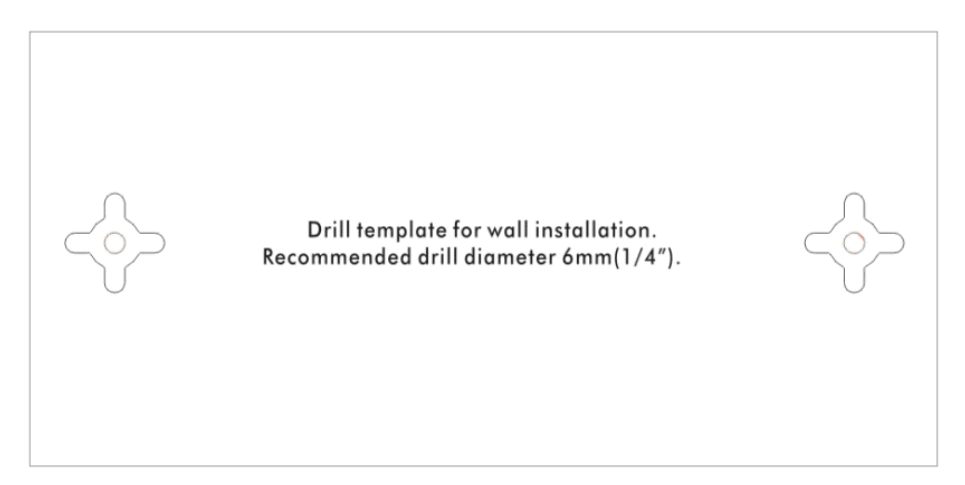

- 2. 將模版放在牆壁上,依照建議距離鑽出螺絲孔。
- 3. 請使用壁掛螺絲組將螺絲鎖上,不必使用吊架。VigorAP可以直接掛上 螺絲。

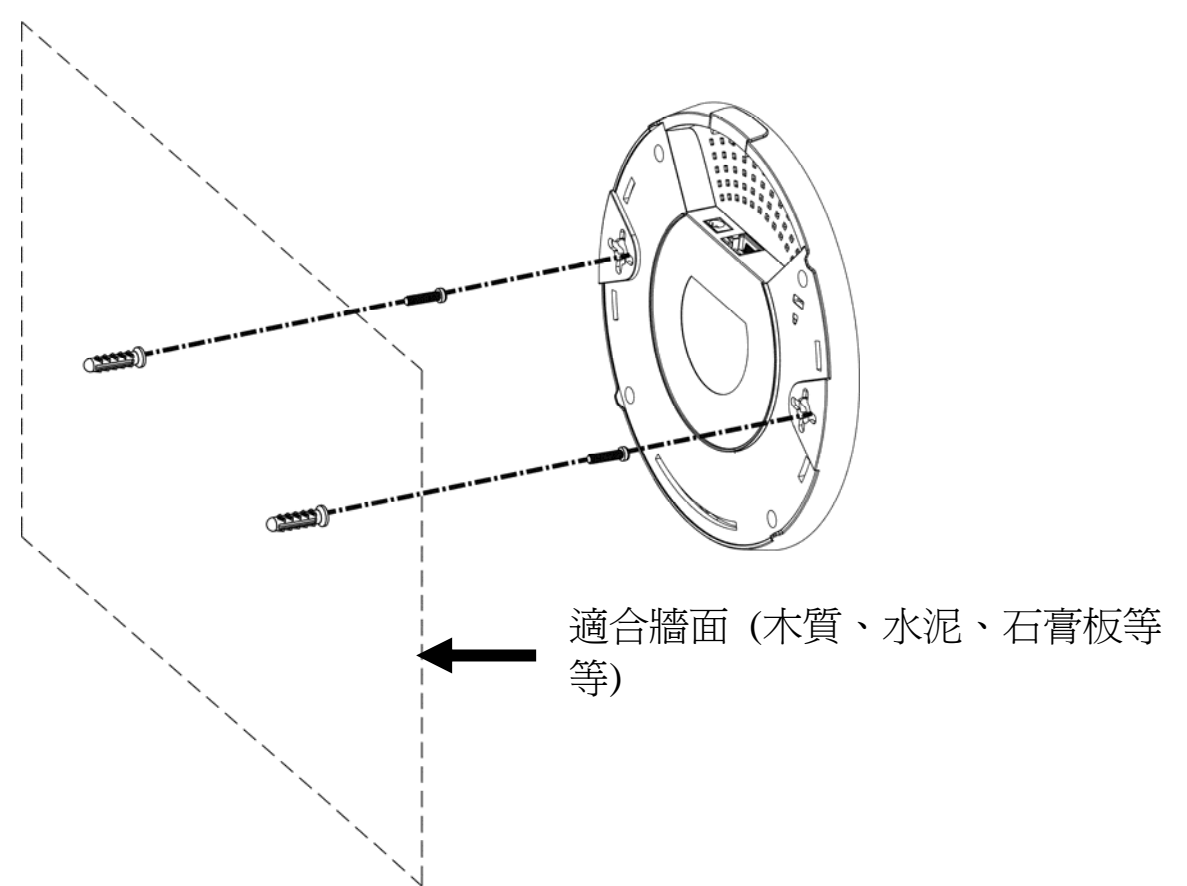

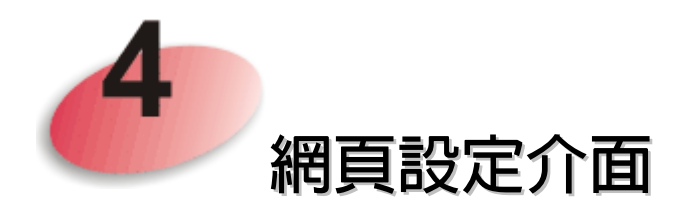

## 4.1 硬體安裝注意事項

- 請先中斷電腦與 VigorAP 之間的乙太網路連線。
- 若有必要,可將 VigorAP 上的保護帽蓋取下,讓線路空間寬鬆些。

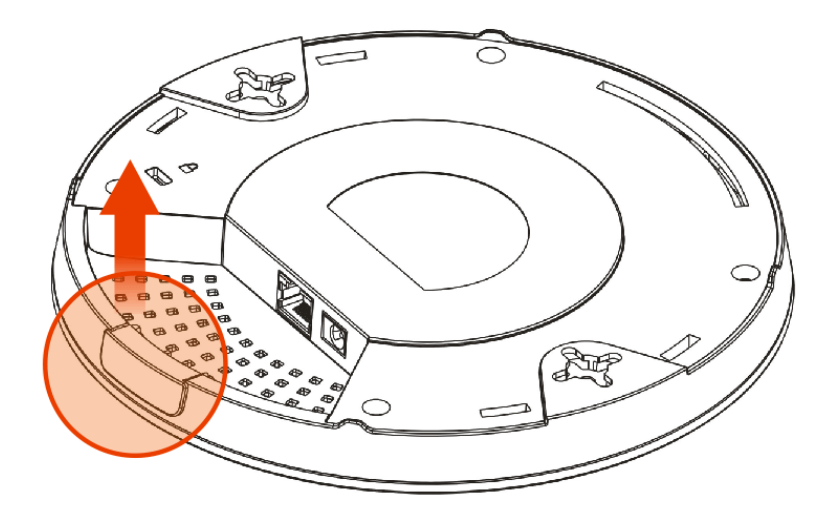

● 使用乙太網路線連接 VigorAP 與路由器(LAN 埠口)。

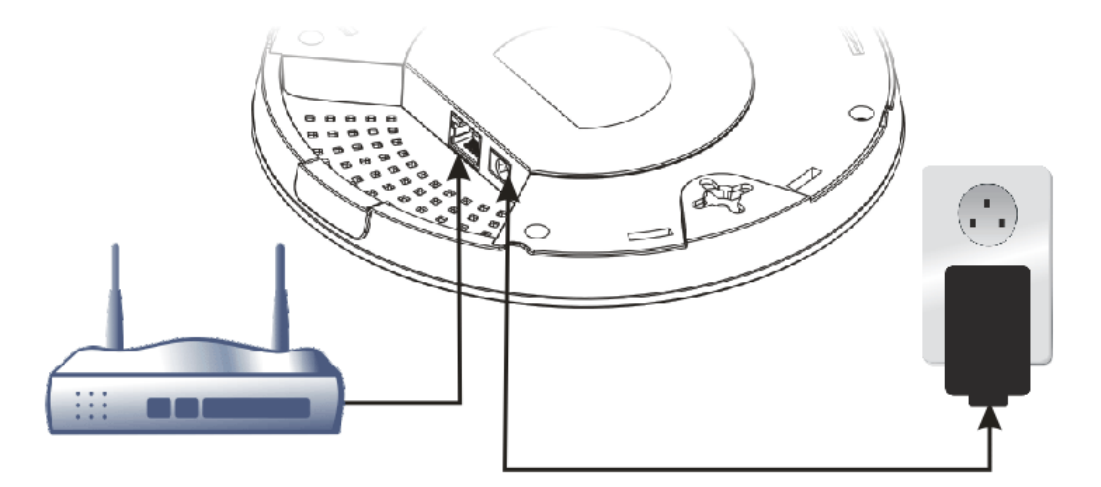

Vigor Router

● 若要連接至 PoE 交換器,那麼切勿連接電源轉換器,因為 VigorAP 會直接自交換器取得電力。

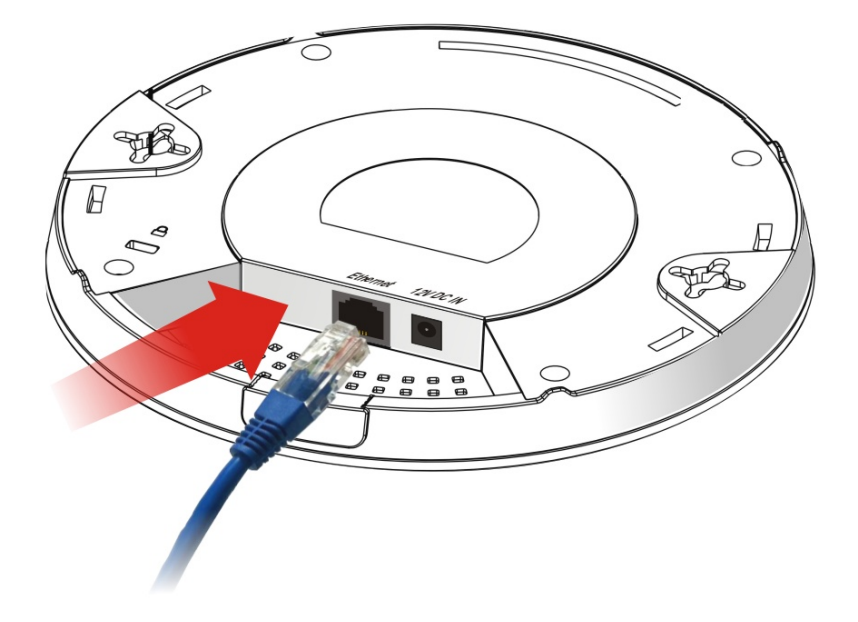

## 4.2 連接至 Vigor 路由器(含 AP Management 功能)

您的 VigorAP 可以搭配支援 AP 管理功能的 Vigor 路由器(如 Vigor2860 或是 Vigor2925 系列), AP 管理功能可讓您由單一介面監控並管理數個 DrayTek 基地台。

連接電源轉換器的一端至基地台的電源埠口,另一端則插入牆壁上的電源插座。

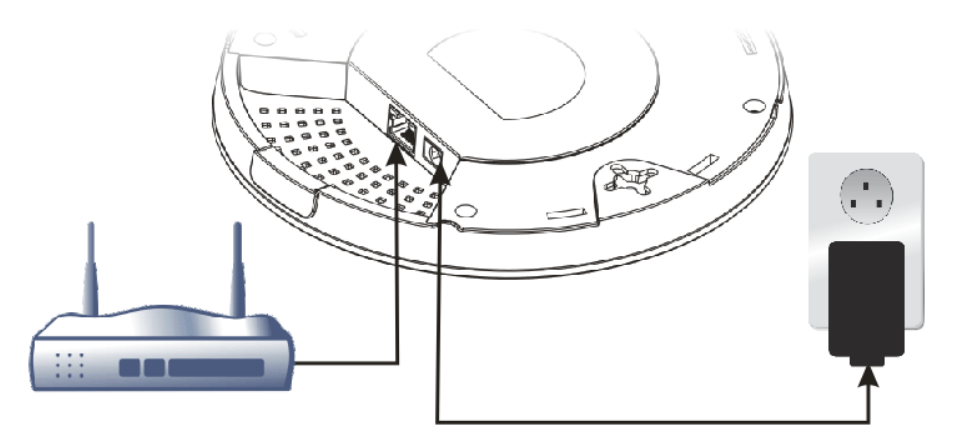

**Vigor Router** 

Central AP Management >> Status

 登入 Vigor 路由器的網頁設定介面,這裡我們舉 Vigor2860 為例,開啓 AP 中央管理>>狀態(Central AP Management>>Status)頁面。

|   |                                                                                                    |                    |             |      |            |     |           |         | <u>Clear</u> Refr | esh |
|---|----------------------------------------------------------------------------------------------------|--------------------|-------------|------|------------|-----|-----------|---------|-------------------|-----|
|   | Index                                                                                                    | Device Name        | IP Address  | SSID | Encryption | Ch. | WL Client | Version | Password          |     |
|   | <u>1</u>                                                                                                    | AP810_007620482810 | 10.28.60.11 |      |            |     |           |         | Password          | x   |
| C | <u></u>                                                                                                    | AP910C_00507F22334 | 10.28.60.12 |      |            |     |           |         | Password          | x   |
|   | Note:<br>Green : Online Red : Offline ?) Grey : Hidden SSID                                                                                                    |                    |             |      |            |     |           |         |                   |     |
|   | Maximum support 20 APs.                                                                                                    |                    |             |      |            |     |           |         |                   |     |
|   | When AP Devices connect via another intermediate router or switch, please check/unblock the following ports<br>UDP:67.68.4944 and TCP:80 of the router/switch, thus AP status can be retrieved. |                    |             |      |            |     |           |         |                   |     |

- 3. 找到 VigorAP 910C,按下 Vigor 路由器指派給基地台的 IP 位址,以便登入 VigorAP 910C 的網頁設定介面。
- 4. 輸入使用者帳號與密碼(admin/admin)之後,主畫面將會呈現在螢幕上。

#### 4.3 連接至 Vigor 路由器(不含 AP Management 功能)

連接電源轉換器的一端至基地台的電源埠口,另一端則插入牆壁上的電源插座。

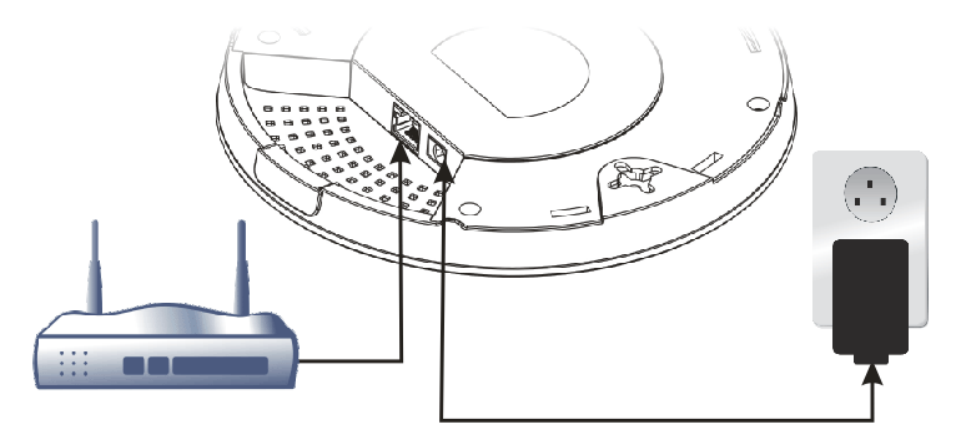

#### Vigor Router

2. 登入 Vigor 路由器的網頁設定介面,這裡我們舉 Vigor2830 為例,開啓 外接裝置(External Devices)頁面。

| External Devices                                                                                             |                                                                                                    |
|----------------------------------------------------------------------------------------------------|----------------------------------------------------------------------------------------------------|
| 🗹 External Device Al                                                                                         | uto Discovery                                                                                                    |
| External Devices Conn                                                                                        | ected                                                                                                    |
| Below shows availabl                                                                                         | e devices that connected externally:                                                                                                    |
| F <mark>or security reason:</mark><br>If you have changed t<br>retype new username<br>device properly. Click | the administrator password on External Device, please click the Account button to<br>and password. Otherwise, the router will be unable to monitor the External Device<br>the Clear button to Clear the off-line information and account information.<br>OK |

- 3. 勾選外接裝置自動搜尋(External Device Auto Discovery)然後按下確定 (OK)按鈕。當 Vigor 路由器指派給基地台的 IP 位址出現後,按下 IP 位 址連結登入 VigorAP 910C 的網頁設定介面。
- 4. 輸入使用者帳號與密碼(admin/admin)之後,主畫面將會呈現在螢幕上。

#### 4.4 連接至其他廠牌之路由器

連接電源轉換器的一端至基地台的電源埠口,另一端則插入牆壁上的電源插座。

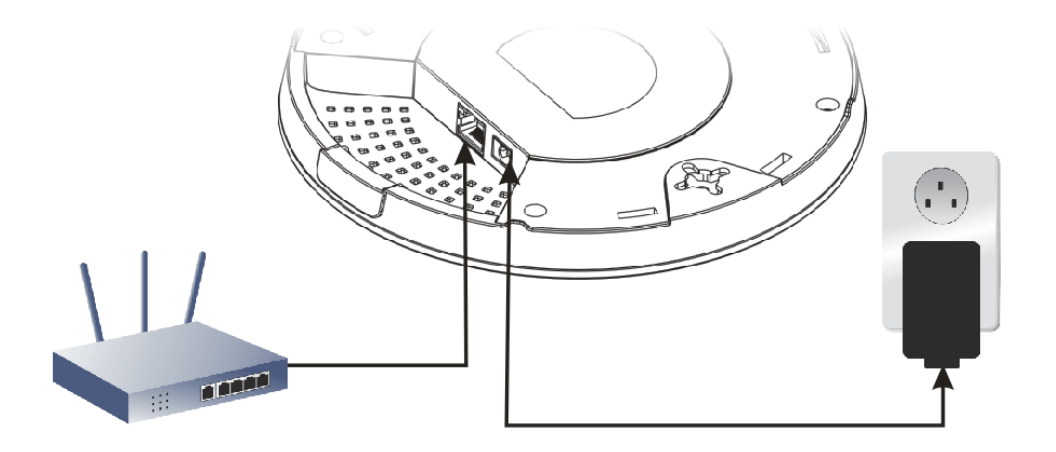

- 2. 登入該廠牌路由器的網頁設定介面。
- 3. 勾選 DHCP 表格,找尋 VigorAP 的 MAC 位址,若您不知 VigorAP 的 MAC 位址,請查看 VigorAP 底部的標籤即可得知。

|             | LAN                 |
|-------------|---------------------|
| MAC Address | : 00:1D:AA:74:DA:38 |
| IP Address  | : 192.168.1.10      |
| IP Mask     | : 255.255.255.0     |

4. 一旦在畫面上得知路由器分派給 VigorAP 的 IP 位址,您就可以透過該路 由器的網頁設定介面,登入 VigorAP 910C 的設定介面。

#### 4.5 直接連接至 PC

- 1. 乙太網路纜線(RJ-45)的一端連接至 VigorAP 的 LAN 埠口,另一端則連接至電腦的乙太網路埠口。
- 連接電源轉換器的一端至基地台的電源埠口,另一端則插入牆壁上的電 源插座。
- 3. 等待 VigorAP 初始化,當 VigorAP 準備妥當,基地台上的 LED 燈號將 閃藍燈。

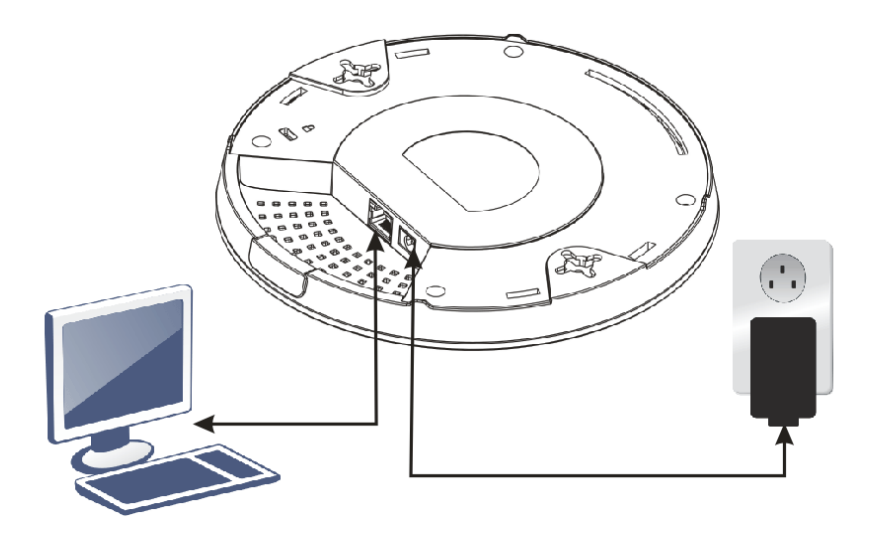

- 4. 將 PC 的 IP 位址設定為"192.168.1.x (x 為任意數字,範圍從 3 到 100)。
- 5. 請開啓電腦上任何一種網路瀏覽器並輸入 AP 的預設 IP 位址 http://192.168.1.2,下述視窗將會跳出,並要求您輸入使用者名稱與密碼,請輸入 admin/admin 作為使用者名稱與密碼,然後按下登入(Login)。

| Authentication R                              | equired                                                    | × |
|-----------------------------------------------|------------------------------------------------------------|---|
| The server http://192<br>The server says: Vig | 2.168.1.2:80 requires a username and password.<br>prAP910C |   |
| User Name:                                    | admin                                                      |   |
| Password:                                     | ****                                                       |   |
|                                               | Log In Cancel                                              |   |

6. 主要視窗將會呈現在螢幕上。

### 4.6 VigorAP 910C 網頁基本設定

在使用 VigorAP 之前, 請先完成下述網頁設定。

- LAN IP 位址設定
- 2.4GHz 與 5GHz 之 SSID 與安全性設定
- 管理者名稱及密碼
- 時間與日期
- 1. VigorAP 910C 主畫面如下。

| <b>Dray</b> Tek                                                                       | VigorAP 9                                                                       | 910 <b>C</b>                                                                                                |                                      |                                                          |
|---------------------------------------------------------------------------------------|---------------------------------------------------------------------------------|----------------------------------------------------------------------------------------------------|--------------------------------------|----------------------------------------------------------|
|                                                                                       | System Status                                                                   |                                                                                                    |                                      |                                                          |
| Quick Start Wizard<br>Online Status<br>Operation Mode<br>LAN<br>Central AP Management | Model<br>Firmware Version<br>Build Date/Time<br>System Uptime<br>Operation Mode | : VigorAP910C<br>: 1.1.3_RC1<br>: r4662 Fri Mar 20 15:35:01 CS<br>: 0d 01:51:45<br>: Station-Infrastructure | T 2015                               |                                                          |
| Wireless LAN (2.4GHz)                                                                 |                                                                                 | System                                                                                                    |                                      | LAN                                                      |
| RADIUS Server<br>Applications<br>System Maintenance                                   | Memory Total<br>Memory Left<br>Cached Memory                                    | : 62340 kB<br>: 20912 kB<br>: 21868 kB / 62340 kB                                                           | MAC Address<br>IP Address<br>IP Mask | : 00:1D:AA:74:DA:38<br>: 192.168.1.10<br>: 255.255.255.0 |
| Diagnostics                                                                           | Wireles                                                                         | ss LAN (2.4GHz)                                                                                             |                                      |                                                          |
| Support Area                                                                          | MAC Address                                                                     | : 00:1D:AA:74:DA:38                                                                                         |                                      |                                                          |
| Product Registration                                                                  | Wirele                                                                          | ess LAN (5GHz)                                                                                              |                                      |                                                          |
| All Rights Reserved.                                                                  | MAC Address                                                                     | : 00:1D:AA:74:DA:3A                                                                                         |                                      |                                                          |
|                                                                                       |                                                                                 |                                                                                                    |                                      |                                                          |
| Admin mode                                                                            |                                                                                 |                                                                                                    |                                      |                                                          |
| Station-Infrastructure Mode                                                           | 6                                                                               |                                                                                                    |                                      | >                                                        |

2. 開啓 LAN>>基本設定(LAN>>General Setup)。輸入您想用於此基地台的 IP 位址,可依照您的網路環境使用動態(DHCP)或是固定 IP 位址。再按 下確定(OK)儲存設定。

| LAN >> General Set | up |
|--------------------|----|
|--------------------|----|

| Ethernet TCP / IP and DHCP   | Setup         |                                           |             |  |
|------------------------------|---------------|-------------------------------------------|-------------|--|
| LAN IP Network Configuration |               | DHCP Server Configuration                 |             |  |
| 🗹 Enable DHCP Clier          | ıt            | 🔘 Enable Server 💿 Dis                     | able Server |  |
| IP Address                   | 192.168.1.10  | 🔘 Relay Agent                             |             |  |
| Subnet Mask                  | 255.255.255.0 | Start IP Address                          |             |  |
| Default Gateway              | 192.168.1.1   | End IP Address                            |             |  |
|                              |               | – Subnet Mask                             |             |  |
| 📃 Enable Manageme            | nt VLAN       | Default Gateway                           |             |  |
| VLAN ID                      | 0             | Lease Time                                | 86400       |  |
|                              |               | DHCP Server IP<br>Address for Relay Agent |             |  |
|                              |               | Primary DNS Server                        |             |  |
|                              |               | Secondary DNS Server                      |             |  |

Note: Disable "DHCP Client" or "Auto Provision" for VigorAP Management only work with Vigor2860 v3.7.3.1 and newer APM Server.

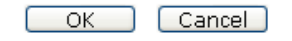

注意:若IP 位址確實改變,下次登入 VigorAP 時,請使用新設定的 LAN IP 位址。

 開啓無線網路(2.4GHz)>>基本設定(Wireless Setting(2.4GHz)>>General Setup)畫面進行無線網路設定。請在 SSID1 欄位中輸入新的 SSID 名稱, 再按下確定(OK)儲存。

| able V | Vireless L   | AN                 |                     |                        |           |
|--------|--------------|--------------------|---------------------|------------------------|-----------|
| 🗌 Er   | nable Limi   | t Client (3-64) 64 | (default: 6         | 4)                     |           |
| Mode   | :            |                    | Mixed(11b+          | 11g+11n) 💌             |           |
|        | Hide<br>SSID | SSID               | Isolate<br>Member ( | VLAN ID<br>0:Untagged) | Mac Clone |
| 1      |              | DrayTek            |                     | 0                      |           |
| 2      |              |                    |                     | 0                      |           |
| З      |              |                    |                     | 0                      |           |
| 4      |              |                    |                     | 0                      |           |

Wireless LAN (2.4GHz) >> General Setup

Wireless LAN (2.4GHz) >> Security Settings

 開啓無線網路(2.4GHz)>>安全性(Wireless Setting (2.4GHz)>>Security),預設的模式為綜合(WPA+WPA2)/PSK)(Mixed (WPA+WPA2)/PSK),任何想要透過此 AP 連上網際網路的無線用戶端 必需輸入預設的 PSK 值才能連線。

| SSID 1 SSID 2                 | SSID 3 SSID 4         |       |
|-------------------------------|-----------------------|-------|
| SSID                          | DrayTek               |       |
| Mode                          | Mixed(WPA+WPA2)/PSK   | •     |
|                               |                       |       |
| Set up <u>RADIUS Server</u> i | f 802.1x is enabled.  |       |
| WPA                           |                       |       |
| WPA Algorithms                | 🔿 TKIP 🔘 AES 💿 TKIP/A | \ES   |
| Pass Phrase                   |                       |       |
| Key Renewal Interval          | 3600 seconds          |       |
| WEP                           |                       |       |
| ○ Key 1 :                     |                       | Hex 💌 |
| ● Key 2 :                     |                       | Hex 💙 |
| 🔿 Кеу 3 :                     |                       | Hex 💌 |
| 🔿 Кеу 4 :                     |                       | Hex 💙 |
| 802.1× WEP                    | O Disable O Enable    |       |

VigorAP 的底部貼有預設密碼的標籤提供設定使用。

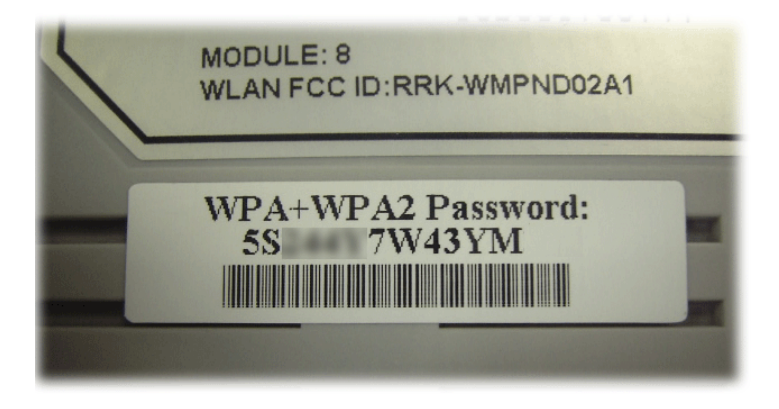

 開啓無線網路(5GHz)>>安全性(Wireless Setting (5GHz)>>Security),預 設的模式為綜合(WPA+WPA2)/PSK) (Mixed (WPA+WPA2)/PSK),任何 想要透過此 AP 連上網際網路的無線用戶端必需輸入預設的 PSK 值才能 連線。現在您已經完成 VigorAP 的基本設定。

注意所有無線裝置都必須支援相同的加密金鑰,若選擇的是 WEP 模式,那麼一次僅能選擇一組金鑰來連線。

在系統維護(System Maintenance)下,您可以變更 VigorAP 的預設管理 密碼,請立即執行,以避免其他使用者誤登 VigorAP 管理介面並修改 任何的設定。

## 聯絡居易

假如經過多次嘗試設定後,基地台仍舊無法正常運作,請立即與經銷商聯絡或與居易科技技術服務部聯絡 support@draytek.com.tw。

| <ul> <li>請勿將 LAN 網線置於戶外,以防電擊危險。</li> <li>請將本產品放置在小孩無法觸及之處。</li> <li>若您想棄置本產品時,請遵守在地的環境保護的法律法規。</li> </ul> | 安全說明 | <ul> <li>在設置前請先閱讀安裝說明。</li> <li>由於路由器是複雜的電子產品,請勿自行拆除或是維修本產品。請勿自<br/>行打開或修復基地台。</li> <li>請勿把路由器置於潮濕的環境中,例如浴室。</li> <li>請勿堆砌路由器。</li> <li>請約本產品放置在足以遮風避雨之處,適合溫度在攝氏5度到40度之間。</li> <li>請勿將本產品暴露在陽光或是其他熱源下,否則外殼以及零件可能遭到<br/>破壞。</li> <li>請勿將 LAN 網線置於戶外,以防電擊危險。</li> <li>請將本產品放置在小孩無法觸及之處。</li> <li>若您想棄置本產品時,請遵守在地的環境保護的法律法規。</li> </ul> |
|----------------------------------------------------------------------------------------------------|------|----------------------------------------------------------------------------------------------------|
|----------------------------------------------------------------------------------------------------|------|----------------------------------------------------------------------------------------------------|